## El plazo para votar es hasta el 1 de marzo.

Accede a la dirección:

http://promociones.universia.es/microsites/premios/ocw/index.jsp

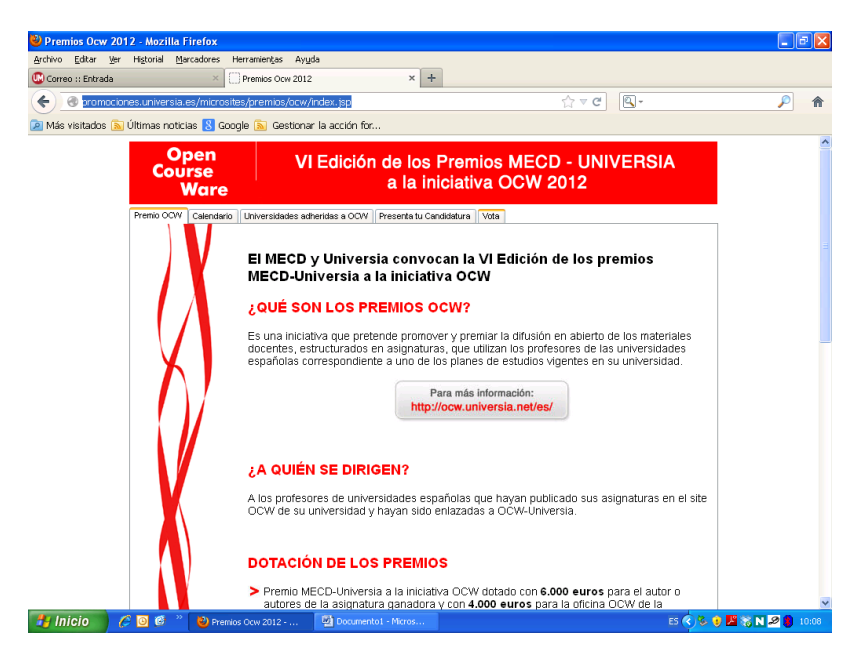

Selecciona la pestaña "Vota". SE ABRE UNA PÁGINA NUEVA CON DOS OPCIONES. SELECCIONA USUARIOS UNIVERSIA

| 🕹 Premios Ocw 2012 - Mozilla F             | Firefox                                                                                                    | - 7 🛛         |
|--------------------------------------------|----------------------------------------------------------------------------------------------------|---------------|
| Archivo Editar Ver Historial Ma            | rcadores Herramiențas Ayuda                                                                                                    |               |
| 🕓 Correo :: Entrada                        | × Premios Ocw 2012 × +                                                                                                    |               |
| 🗲 🕜 promociones.universia.                 | es/microsites/premios/ocw/index.jsp                                                                                                    | ۶             |
| 🔎 Más visitados 脑 Últimas notic            | ias 🐰 Google 🔊 Gestionar la acclón for                                                                                                    |               |
|                                            | vi Edición de los Premios MECD - UNIVERSIA<br>Vare a la iniciativa COW 2012                                                                                                    |               |
| Premio OC/V                                | Calenderio Universidades adteridas a COW Presenta tu Condida a Vota<br>El MECD y Universia convocan la VI Edición de los premios<br>MECD-Universia a la iniciativa OCW                                                         |               |
|                                            | Desde el 14 de Febrero(*) hasta el 1 de Marzo(*) de 2013 los usuarios registrados en<br>Universia y las oficinas OCW de las universidades podrán votar las mejores asignaturas.                                                |               |
| X                                          | I volta nas mejores asignaturas nasta el 1 de Marzol y entra en el solteo de un MiNDLE().                                                                                                    |               |
|                                            | Se concederá, tanto a usuarios como a las oficinas, un máximo de tres puntos de libre<br>asignaturas candidatas (las oficinas no podrán votar asignaturas de<br>su universidad). Para restructionado en las para en las pases. |               |
| promociones, universia, ec/microsites/oren | (*) A las 17:00 horas<br>(*) Las oficinas OCW que participan en el proceso de votación quedan excluidas de la participación en<br>este sorteo.                                                                                 |               |
| 🛃 Inicio 🔰 🥖 🙆 🐣                           | 🕑 Premios Ocw 2012 🖳 Documental - Micros ES 📀 😕 👔                                                                                                    | 🎇 N 🖉 📒 10:08 |

Si te has registrado en alguna ocasión, introduce tus datos de acceso. Si no te acuerdas hay una opción para pedir que te envíen a tu correo electrónico los datos de usuario y contraseña.

Si no te has registrado, debes hacerlo. Tras el registro debes activar tu cuenta pinchando en el enlace que te mandan a tu correo electrónico

| 🍪 Premios Ocw 2012 - Mozilla Firefox          |                                        |                                                              |               |
|-----------------------------------------------|----------------------------------------|--------------------------------------------------------------|---------------|
| Archivo Editar Ver Historial Marcadores Herra | mientas Ayuda                          |                                                              |               |
| Correo :: Entrada · · · Pre                   | mios Ocw 2012 × +                      |                                                              |               |
| promociones.universia.es/microsites/p         | remios/ocw/votalamejorasignatura.jsp   | ि ≙ G                                                        | <u> </u>      |
| 🖉 Más visitados 🔊 Ultimas noticias 🚷 Google   | Gestionar la acción for                |                                                              |               |
| Open<br>Course<br>Ware                        | VI Edición de los Pi<br>a la inic      | remios MECD - UNIVERSIA<br>iativa OCW 2012                   |               |
| Volver a Inicio                               | Para participar en el sorteo debes ser | usuario de Universia.                                        |               |
|                                               |                                        |                                                              |               |
|                                               | Si eres nuevo<br>Registrate            | ə.                                                           |               |
|                                               | Si estás registrad                     | o.                                                           |               |
|                                               | Identificate                           |                                                              |               |
|                                               | Copen<br>Were<br>Unitersia             | OBIERNO<br>E ESPAÑA<br>DE EDUCACIÓN<br>Y CIENCIA             |               |
|                                               |                                        | VI Edición de los Premios MECD-UNIVERSIA A LA INICIATIVA OCW |               |
|                                               |                                        |                                                              |               |
| 🛃 Inicio 🖉 🧭 🔟 🕫 👋 🔮 Premios Oc               | w 2012 📴 Documento1 - Micros           | ES 🜏 😵 谢 🧏                                                   | 🎇 N 🖉 🎒 10:08 |

REGISTRO. Ésta es la página de registro. Rellena los datos. No olvides marcar la casilla del final sobre aceptación de los términos.

| ) - 🖻  | http://usuarios.universia.net/prepararFase1.action?pais=58(servicio=CONCURSO_OCW                | 👻 🐓 🗙 🚼 Google                                             |                  |
|--------|-------------------------------------------------------------------------------------------------|------------------------------------------------------------|------------------|
| oritos | Registro de usuarios                                                                            | 🛐 🔻 🔝 👻 🚍 🗭 Página 🕶 Seguridad                             | I 👻 Herramientas |
|        | uni>ersia                                                                                       |                                                            |                  |
|        | 🔗 Registrate en Universia                                                                       |                                                            |                  |
|        | Datos de acceso                                                                                 |                                                            |                  |
|        | Introduce los siguientes datos                                                                  |                                                            |                  |
|        | * Nombre                                                                                        |                                                            |                  |
|        | • Apellidos                                                                                     |                                                            |                  |
|        | * Usuario                                                                                       |                                                            |                  |
|        | * Contraseña ?                                                                                  |                                                            |                  |
|        | * Repetir contraseña                                                                            |                                                            |                  |
|        | 4 Fmm <sup>2</sup>                                                                              |                                                            |                  |
|        |                                                                                                 |                                                            |                  |
|        | * Repetir Email                                                                                 |                                                            |                  |
|        | * Fecha de Nacimiento<br>dd/mm/aess (01/01/1974)                                                |                                                            |                  |
|        | * País                                                                                          |                                                            |                  |
|        | Lapana                                                                                          |                                                            |                  |
|        | - Tre reide y despréses terminées des vines begai, de la Política de connuencialidad, del congo | A tota and the design of the design of the design of and a |                  |

Una vez generada la cuenta o si ya tenías cuenta de otra ocasión, identifícate con tus datos.

| ど Pre   | mios Oc    | w 201  | 2 - Mozi          | illa Firefox        |                    |                             |                           |              |          |                     |
|---------|------------|--------|-------------------|---------------------|--------------------|-----------------------------|---------------------------|--------------|----------|---------------------|
| Archivo | Editar     | ⊻er    | Higtorial         | Marcadores          | Herramientas Ay    | uda                         |                           |              |          |                     |
| Corr    | eo :: Entr | ada    |                   | ×                   | Premios Ocw 201    | 2 × -                       | F                         |              |          |                     |
| (       | 🛞 pror     | nocior | nes. <b>unive</b> | rsia.es/micro       | osites/premios/ocw | //votalamejorasignatura.jsp |                           | ☆ ⊽          | ° C' 🔍 - | ۶ 🔎                 |
| 🔎 Más   | s visitado | os 🔝   | Últimas r         | noticias <u>8</u> G | Google 底 Gestion   | ar la acción for            |                           |              |          |                     |
| /////   |            |        | 8777              | 16444               |                    |                             |                           |              |          |                     |
|         |            |        |                   |                     |                    |                             |                           |              |          |                     |
|         |            |        |                   |                     |                    |                             |                           |              |          |                     |
|         |            |        |                   |                     |                    |                             |                           |              |          |                     |
|         |            |        |                   |                     |                    |                             |                           |              |          |                     |
|         |            |        |                   |                     | /////Pm            | -                           |                           |              |          |                     |
|         |            |        |                   |                     |                    | 🔓 Accede a tu c             | uenta Universia           |              |          |                     |
|         |            |        |                   |                     | U. U.              | suario:                     |                           |              |          |                     |
|         |            |        |                   |                     |                    |                             |                           |              |          |                     |
|         |            |        |                   |                     | <u> </u>           | ontrasena:                  |                           |              |          |                     |
|         |            |        |                   |                     |                    | Iniciar Se                  | esión o <u>Registrate</u> |              |          |                     |
|         |            |        |                   |                     |                    |                             |                           |              |          |                     |
|         |            |        |                   |                     | ////%              | ¿Olvidaste tus dati         | os de acceso?             |              |          |                     |
|         |            |        |                   |                     | 1000               |                             |                           |              |          |                     |
|         |            |        |                   |                     |                    |                             |                           |              |          |                     |
|         |            |        |                   |                     |                    |                             |                           |              |          |                     |
|         |            |        |                   |                     |                    | Loj                         | gin                       | ( <b>x</b> ) |          |                     |
|         |            |        |                   |                     |                    |                             |                           |              |          |                     |
|         |            |        |                   |                     |                    |                             |                           |              |          |                     |
|         |            |        |                   |                     |                    |                             |                           |              |          |                     |
|         |            |        |                   |                     |                    |                             |                           |              |          |                     |
|         |            |        |                   |                     |                    |                             |                           |              |          |                     |
| 🛃 li    | nicio      | 6      | S 🧿 🙆             | 💛 👋 Pre             | emios Ocw 2012     | Documento1 - Micros         |                           |              | ES 🔇     | 🎉 🤨 🌌 💥 N 🔎 🎒 10:09 |

A continuación se abre esta página. Pon tus datos (nombre y apellidos, e-mail, teléfono y dirección) y selecciona más abajo en **Área** la opción Ciencias sociales y jurídicas.

| 🎱 Premios Ocw 2012 - Mozilla                                                                                                    | Firefox              |                              |                                                                                        |                                                                            |                   | . 7)           |
|----------------------------------------------------------------------------------------------------|----------------------|------------------------------|----------------------------------------------------------------------------------------|----------------------------------------------------------------------------|-------------------|----------------|
| Archivo Editar Ver Historial (                                                                                                    | Aarcadores Herran    | nientas Ayuda                |                                                                                        | ~ 1                                                                        |                   |                |
| Correo :: Entrada                                                                                                    | × Prer               | nios Ocw 2012                | × Registro de usuarios                                                                 | × +                                                                        |                   |                |
| The second second secon | a.es/microsites/pr   | emios/ocw/votalamejoras      | signatura. jsp                                                                         |                                                                            | ,                 | <u> </u>       |
| 🦉 Mas visitados 🔊 Ultimas hot                                                                                                    | icias 👌 Google 🛛     | Gestionar la acción for      |                                                                                        |                                                                            |                   |                |
| C                                                                                                    | pen                  | VI Ediciór                   | n de los Premios ME                                                                    | CD - UNIVERSIA                                                             |                   |                |
|                                                                                                    | Ware                 |                              | a la iniciativa OCV                                                                    | V 2012                                                                     |                   |                |
| Volver a In                                                                                                    | icio                 |                              |                                                                                        |                                                                            |                   |                |
|                                                                                                    |                      |                              |                                                                                        |                                                                            |                   |                |
|                                                                                                    | V                    | (*) Campos obligatorios      |                                                                                        |                                                                            |                   |                |
|                                                                                                    |                      | * Nombre                     | Pedro Angel                                                                            |                                                                            |                   |                |
|                                                                                                    |                      | * Apellidos                  | Lopez Miñarro                                                                          |                                                                            |                   |                |
|                                                                                                    |                      | ^ E-mail                     |                                                                                        |                                                                            |                   |                |
|                                                                                                    |                      | * Teléfono                   |                                                                                        |                                                                            |                   |                |
|                                                                                                    |                      | * Dirección                  |                                                                                        |                                                                            |                   |                |
|                                                                                                    |                      | Se concederá un má:          | ximo de tres puntos de libre disp                                                      | osición para votar las asignatu                                            | ras candidatas.   |                |
|                                                                                                    | //                   | l as asignaturas marca       | ndas con 🕏 optan también al Pre                                                        | mio MECD-Eundación Universi:                                               | n a la            |                |
|                                                                                                    |                      | accesibilidad                |                                                                                        |                                                                            |                   |                |
|                                                                                                    |                      | ¿Cuáles son las tuyas        | ?                                                                                      |                                                                            |                   |                |
|                                                                                                    |                      | <u>Elige un área para ve</u> | er las asignaturas presentadas en                                                      | <u>i cada una de ellas</u>                                                 |                   |                |
|                                                                                                    | A l                  | * Área Elige                 | <b>*</b>                                                                               |                                                                            |                   |                |
|                                                                                                    |                      | ASIGNATURA                   | CATEGORÍA                                                                              | l.                                                                         |                   |                |
|                                                                                                    |                      |                              | Elige un área para poder ver las a                                                     | asignaturas                                                                |                   |                |
|                                                                                                    | <b>^</b>             |                              |                                                                                        | _                                                                          |                   |                |
|                                                                                                    | Premios Ocw          | v 2012 🔤 Documen             | tol - Micros                                                                           | ES (                                                                       | 9 % V 🖉 🖓 N 🖉 I   | <b>9</b> 10:11 |
| 2) Dromios Ora                                                                                                    | v 2012 - Mozilla Fi  | infor                        |                                                                                        |                                                                            |                   |                |
| Archivo Editar                                                                                                    | Ver Higtorial Mar    | cadores Herramienţas Ayuda   |                                                                                        |                                                                            |                   |                |
| Correo :: Entra                                                                                                    | da                   | × Premios Ocw 2012           | × Eregistro de usuar                                                                   | rios × +                                                                   |                   |                |
| Mác visitada                                                                                                    | nociones.universia.e | s/microsites/premios/ocw/vo  | talamejorasignatura.jsp                                                                | ☆▼⊂                                                                        | ,                 |                |
| Mas visitado                                                                                                    |                      | Apellidos                    | Lopez Miñarro                                                                          |                                                                            |                   | ^              |
|                                                                                                    |                      | * E-mail                     |                                                                                        |                                                                            |                   |                |
|                                                                                                    |                      | * Teléfono                   |                                                                                        |                                                                            |                   |                |
|                                                                                                    |                      | * Dirección                  |                                                                                        |                                                                            |                   |                |
|                                                                                                    |                      | Se conced                    | erá un máximo de tres puntos de libr                                                   | e disposición para votar las asigna                                        | turas candidatas. |                |
|                                                                                                    |                      | Las asignat                  | turas marcadas con 🕏 optan también                                                     | al Premio MECD-Fundación Univer                                            | rsia a la         |                |
|                                                                                                    |                      | accesibilid                  | ad<br>n las tuvas?                                                                     |                                                                            |                   |                |
|                                                                                                    |                      | <u>Elige un ár</u>           | <u>ea para ver las asignaturas presenta</u>                                            | das en cada una de ellas                                                   |                   |                |
|                                                                                                    |                      | * Área Elig                  | je 💌                                                                                   |                                                                            |                   |                |
|                                                                                                    |                      | ASION, Arte                  | je<br>9 y Humanidades CATE                                                             | EGORÍA                                                                     |                   |                |
|                                                                                                    |                      | Cie                          | ncias<br>ncias de la salud<br>ncias socielos viuvídicas                                | er las asignaturas                                                         |                   |                |
|                                                                                                    |                      | Arg                          | uitectura e Ingeniería<br>DEL SORTEO "VOTA LAS MEJO                                    | ORES ASIGNATURAS DE LA V                                                   |                   |                |
|                                                                                                    |                      | DELOS                        |                                                                                        | A LA INICIATIVA OCW"                                                       | 30 1/             |                |
|                                                                                                    |                      | domicili                     | o social en Av/ de Cantabria, s/n, l<br>Modrid, C.D. 28660, he desididad               | Edificio Arrecife, Planta 00, Boa                                          | dilla del         |                |
|                                                                                                    |                      | la VI Ed                     | viauna, C.P. 2000, na decidido la<br>ición de los Premios MECD-Unive                   | anzai el solteo Vota la mejor as<br>ersia a la iniciativa OCW" (en ad      | elante, el 👱      |                |
|                                                                                                    |                      | <u>sorteo).</u>              | arrigido a sus usuarios que voten                                                      | ias asignaturas presentadas en                                             | ios Premios 📰     |                |
|                                                                                                    |                      | nombre, a                    | acepto las <u>pases del solteo,</u> por tanto<br>pellidos, email y nombre de usuario l | ), autorizo la comunicación de mi<br>Universia, por el portal Universia de | 4                 |                |
|                                                                                                    |                      | due sov us                   | uario, a PORTAL UNIVERSIA, S.A., co                                                    | n domicilio en Avda, de Cantabria                                          |                   |                |

Se abre un desplegable de asignaturas. Busca en el listado la asignatura de **Educación Física y** salud.

| ど Pre   | mios Oc        | w 20  | 12 - Mozi          | lla Firefox        |                         |                                                  |                                                     |                                                          |             |              | J 🗙 |
|---------|----------------|-------|--------------------|--------------------|-------------------------|--------------------------------------------------|-----------------------------------------------------|----------------------------------------------------------|-------------|--------------|-----|
| Archivo | <u>E</u> ditar | ⊻er   | Historial          | Marcadores         | Herramientas Ayuc       | a                                                |                                                     |                                                          |             |              |     |
| 🕓 Corr  | eo :: Entr     | ada   |                    | ×                  | Premios Ocw 2012        | × 🔁 Re                                           | gistro de usuarios                                  | × +                                                      |             |              |     |
| (       | 🛞 pror         | nocio | nes. <b>univer</b> | sia.es/micro       | sites/premios/ocw/\     | otalamejorasignatura.jsp                         | Í.                                                  | ? ▼ C 🔍 -                                                |             | $\mathbf{p}$ | Â   |
| 🔎 Más   | s visitado     | os 🔊  | Últimas n          | oticias <u>8</u> G | oogle 底 Gestionar       | la acción for                                    |                                                     |                                                          |             |              |     |
|         |                |       |                    |                    | ASIGNATI                |                                                  |                                                     |                                                          |             |              | ^   |
|         |                |       |                    |                    | ASIGNATU                | IRA                                              | CATEGORÍA                                           | UNIVERSIDAD                                              | PUNTUACIÓN  |              |     |
|         |                |       |                    |                    | Statistical             | Methods for Business                             | Ciencias sociales y<br>jurídicas                    | ,<br>Universidad de Oviedo                               | 0 🗸         |              |     |
|         |                |       |                    | ί.                 | Economía                | <u>y Organización Industrial</u>                 | Ciencias sociales y<br>jurídicas                    | ,<br>Universidad de Oviedo                               | 0 💌         |              |     |
|         |                |       |                    | V                  | <u>Teoría del</u>       | Derecho                                          | Ciencias sociales y<br>jurídicas                    | UNED                                                     | 0 💌         |              |     |
|         |                |       |                    |                    | An Americ<br>Non Amer   | an Constitutional History Cours<br>ican Students | <u>e for</u> Ciencias sociales y<br>jurídicas       | <ul> <li>Universidad Carlos III<br/>de Madrid</li> </ul> | 0 💌         |              |     |
|         |                |       |                    |                    | Econome                 | ría                                              | Ciencias sociales y<br>jurídicas                    | Universidad Carlos III<br>de Madrid                      | 0 💌         |              |     |
|         |                |       |                    |                    | Econome                 | rics                                             | Ciencias sociales y<br>jurídicas                    | <ul> <li>Universidad Carlos III<br/>de Madrid</li> </ul> | 0 🛩         |              |     |
|         |                |       |                    |                    | <u>Teoría de</u>        | a comunicación mediática 🜭                       | Ciencias sociales y<br>jurídicas                    | <ul> <li>Universidad Carlos III<br/>de Madrid</li> </ul> | 0 🕶         |              |     |
|         |                |       |                    |                    | <u>Iniciación</u>       | Deportiva Escolar                                | Ciencias sociales y<br>jurídicas                    | / Universidad de La<br>Laguna                            | 0 💌         |              |     |
|         |                |       |                    |                    | Sistemas                | Penitenciarios de la Unión Eur                   | D <mark>pea</mark> Ciencias sociales y<br>jurídicas | Universidad de Murcia                                    | 0 💌         |              |     |
|         |                |       |                    |                    | DERECH                  | D DE LA CONTRATACIÓN MER                         | Ciencias sociales y jurídicas                       | ' Universidad de Murcia                                  | 0 💌         |              |     |
|         |                |       |                    |                    | Espacio y<br>Ciencias : | tiempo en la didáctica de las<br>Sociales        | Ciencias sociales y<br>jurídicas                    | ' Universidad de Murcia                                  | 0 💌         |              |     |
|         |                |       |                    |                    | Educación               | Física y salud 🕹                                 | Ciencias sociales y<br>jurídicas                    | ' Universidad de Murcia                                  | 0 💌         |              |     |
|         |                |       |                    |                    | <u>Estadístic</u>       | a en el Grado de Marketing 🕹                     | Ciencias sociales y<br>jurídicas                    | ' Universidad de Murcia                                  | 0 💌         |              |     |
|         |                |       |                    |                    | Sociología              | de la Educación Intercultural                    | Ciencias sociales y                                 | ′<br>Universitat de Lleida                               | 0 🗸         |              | ~   |
| 🛃 li    | nicio          | 0     | e 🖸 🙆              | 🐣 🙋 Pre            | mios Ocw 2012           | Documento1 - Micros                              |                                                     | ES (                                                     | 🕏 🗞 🕖 🗷 🎇 N | 2 🔋          |     |

En el desplegable con números que hay a la derecha, marca la opción de 3 puntos. Hecho esto, baja al final de esta página, marca la casilla de las bases del sorteo y dale a enviar. El proceso ha finalizado.

| 🍪 Premios Ocw 2012 - Mozilla Fire                                                            | fox                                                                          |                                                               | - 7 🛛                  |  |  |  |  |  |  |  |  |
|----------------------------------------------------------------------------------------------|------------------------------------------------------------------------------|---------------------------------------------------------------|------------------------|--|--|--|--|--|--|--|--|
| Archivo Editar Ver Historial Marca                                                           | ores Herramientas Ayyda                                                      |                                                               |                        |  |  |  |  |  |  |  |  |
| 😳 Correo :: Entrada                                                                          | 🛛 🗌 Premios Ocw 2012 🛛 🗙 🚬 Reg                                               | gistro de usuarios × +                                        |                        |  |  |  |  |  |  |  |  |
| 📀 🚱 promociones. universia. es/microsites/premios/ocw/votalamejorasignatura. jsp 🏫 🔻 🖒 🛛 🖓 - |                                                                              |                                                               |                        |  |  |  |  |  |  |  |  |
| 🔎 Más visitados 🔊 Últimas noticias                                                           | 8 Google 底 Gestionar la acción for                                           |                                                               |                        |  |  |  |  |  |  |  |  |
|                                                                                              | Sistemas Penitenciarios de la Unión Euro                                     | pea jurídicas sociales y Universidad de Mu                    | rcia 🛛 💌 📩             |  |  |  |  |  |  |  |  |
|                                                                                              | DERECHO DE LA CONTRATACIÓN MERC                                              | ANTIL Ciencias sociales y Universidad de Mu<br>jurídicas      | rcia 🛛 💌               |  |  |  |  |  |  |  |  |
|                                                                                              | Espacio y tiempo en la didáctica de las<br>Ciencias Sociales                 | Ciencias sociales y<br>jurídicas Universidad de Mu            | rcia 🛛 💌               |  |  |  |  |  |  |  |  |
|                                                                                              | Educación Física y salud                                                     | Ciencias sociales y<br>jurídicas Universidad de Mu            | rcia 3 💌               |  |  |  |  |  |  |  |  |
|                                                                                              | Estadística en el Grado de Marketing 💺                                       | Ciencias sociales y<br>jurídicas Universidad de Mu            | rcia 🛛 💌               |  |  |  |  |  |  |  |  |
|                                                                                              | Sociología de la Educación Intercultural                                     | Ciencias sociales y<br>jurídicas Universitat de Lleic         | da 🛛 💌                 |  |  |  |  |  |  |  |  |
|                                                                                              | Teoría y Técnicas de Negociación 😓                                           | Ciencias sociales y<br>jurídicas Universitat de Lleic         | la 🛛 💌                 |  |  |  |  |  |  |  |  |
|                                                                                              | Fundamentos del Atletismo                                                    | Ciencias sociales y<br>jurídicas Universidad de Mu            | rcia 🛛 💌               |  |  |  |  |  |  |  |  |
|                                                                                              | Competencias TIC en Comunicación                                             | Ciencias sociales y Universitat Oberta<br>jurídicas Catalunya | de 0 💌                 |  |  |  |  |  |  |  |  |
|                                                                                              | Tecnologías de la Información y la<br>Comunicación (TIC) en Educación Social | Ciencias sociales y<br>jurídicas Universidad de Mu            | rcia 🛛 💌               |  |  |  |  |  |  |  |  |
|                                                                                              | Matemáticas Cero                                                             | Ciencias sociales y<br>jurídicas Universidad de Mu            | rcia 🛛 💌               |  |  |  |  |  |  |  |  |
|                                                                                              | Comercio Exterior                                                            | Ciencias sociales y Universitat de Lleic<br>jurídicas         | la 🛛 💌                 |  |  |  |  |  |  |  |  |
|                                                                                              | Matemáticas II en Economía y ADE                                             | Ciencias sociales y Universidad de La<br>jurídicas Laguna     | 0 💌                    |  |  |  |  |  |  |  |  |
|                                                                                              | Elaboración de Cartografía Física Elemen                                     | tal Ciencias sociales y<br>Jurídicas Universidad de Má        | laga 🛛 💌               |  |  |  |  |  |  |  |  |
|                                                                                              |                                                                              |                                                               |                        |  |  |  |  |  |  |  |  |
|                                                                                              |                                                                              |                                                               | ×                      |  |  |  |  |  |  |  |  |
| inicio 🥻 🧿 📴 🦉                                                                               | Premios Ocw 2012 👜 Documento1 - Micros                                       |                                                               | ES 💎 😺 🖉 🖏 N 🖉 🌒 10:12 |  |  |  |  |  |  |  |  |

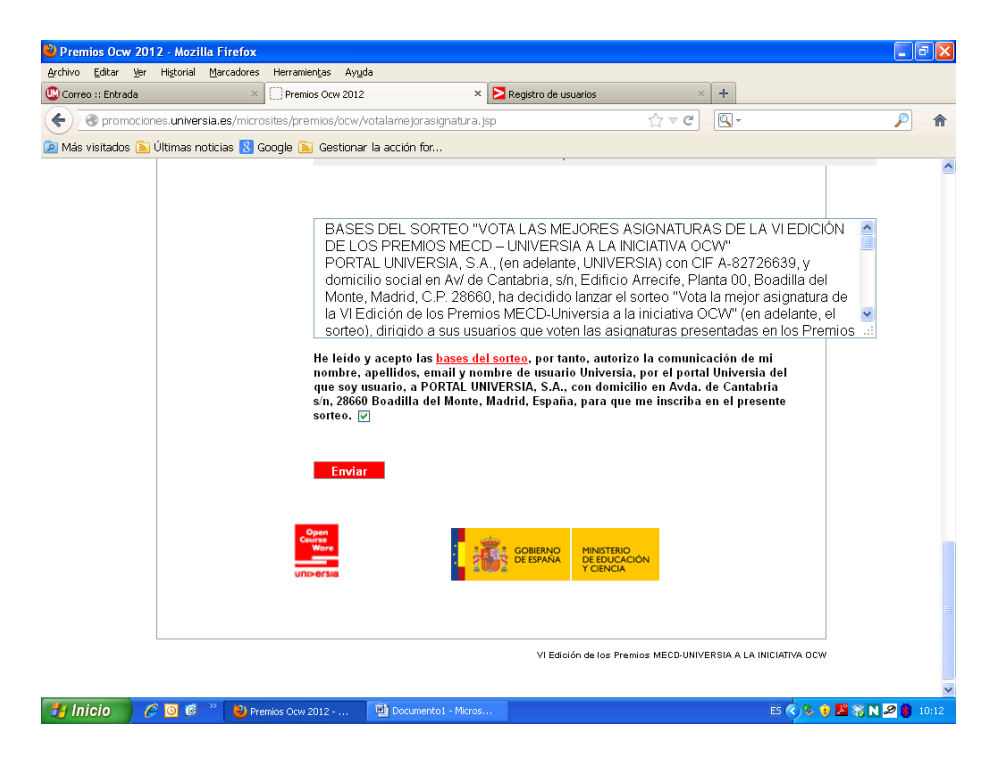

Una vez hecho entras en el sorteo de diversos premios entre todos aquellos que han votado.

Finalmente, sólo me queda agradecerte tu colaboración.

Un saludo y muchas gracias.